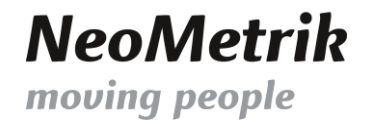

# MoviNeo Server Installation Handbuch

# **1. VORBEREITUNG**

Bevor mit der Installation und Einrichtung des Servers begonnen werden kann, müssen drei Daten aus dem Internet heruntergeladen werden.

# **1.1 DOWNLOAD SQL SERVER**

Auf der folgenden Website kann der Microsoft SQL Server 2022 Express heruntergeladen werden.

Es wird empfohlen, die englische Version auszuwählen, um der Anleitung genau folgen zu können.

Download Microsoft® SQL Server® 2022 Express from Official Microsoft Download Center

# Microsoft<sup>®</sup> SQL Server<sup>®</sup> 2022 Express

| Microsoft® SQL Server® 2022 Express is a powerful and re | eliable free data management sys<br>and desktop applicatio | tem that delivers a rich and rel<br>ns. | iable data store for lightweight Web Sites |
|----------------------------------------------------------|------------------------------------------------------------|-----------------------------------------|--------------------------------------------|
| Important! Selecting a language be                       | low will dynamically change                                | e the complete page cont                | tent to that language.                     |
| Select language                                          | English ~                                                  | Download                                |                                            |

# **1.2 DOWNLOAD SSMS**

Auf der folgenden Website kann das SQL Server Management Studio heruntergeladen werden. Dazu einfach etwas nach unten scrollen bis zum Abschnitt "Available languages" und die Sprache Englisch auswählen, um den Download zu starten.

Download SQL Server Management Studio (SSMS) - SQL Server Management Studio (SSMS) | Microsoft Learn

| Version                               | Available languages                                                                                                    |
|---------------------------------------|----------------------------------------------------------------------------------------------------|
| SQL Server 2022 V                     | Available languages                                                                                                    |
| ₩ Filter by title                     | This release of SSMS can be installed in the following languages:                                                                                                    |
| > SQL Server Configuration Manager    | SQL Server Management Studio 20.2:                                                                                                    |
| > SQLCMD                              | • Chinese (Simplified) 🕫                                                                                                    |
| > SSB Diagnose                        | Chinese (Traditional)                                                                                                    |
| > SQL Server Data Tools (SSDT)        | English (United States) <sup>𝖉</sup>                                                                                                    |
| ~ SQL Server Management Studio (SSMS) | <ul> <li>French <sup>a</sup></li> </ul>                                                                                                    |
| Download SSMS                         | • German e                                                                                                    |
| Release notes                         | Italian      Anonese                                                                                                    |
| > Overview                            | Korean 🖉                                                                                                    |
| > Ouickstarts                         | • Portuguese (Brazil) 2                                                                                                    |
| > Tutorials                           | <ul> <li>Russian <sup>™</sup></li> </ul>                                                                                                    |
| > Concepts                            | • Spanish @                                                                                                    |
| > How-to                              | If you access this name from a non-English language version and want to see the most un-to-date content, select Dea                                                                                                    |
| > References                          | in Sourcess this page notification and renginish language version and want to see the most up-to-base content, select Real<br>in English at the top of this page. To download different languages, select available languages. |

Geschäftsführer: Christopher Hain Amtsgericht Offenbach / HRB 43823 Ust-IdNr.: DE 263465235 Frankfurter Volksbank Rhein/Main eG Seite 1 von 18 IBAN DE56505613150000999920

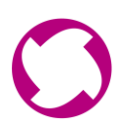

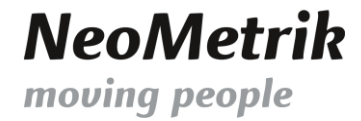

## **1.3 DOWNLOAD MOVINEO INSTALLATIONSPAKET V31**

Auf der folgenden Website lässt sich der Downloadbereich unserer Homepage aufrufen. Dort bitte bis zum Abschnitt "weitere Downloads" scrollen und das MoviNeo Installationspaket V31 auswählen, um den Download zu starten.

Neometrik: Downloads

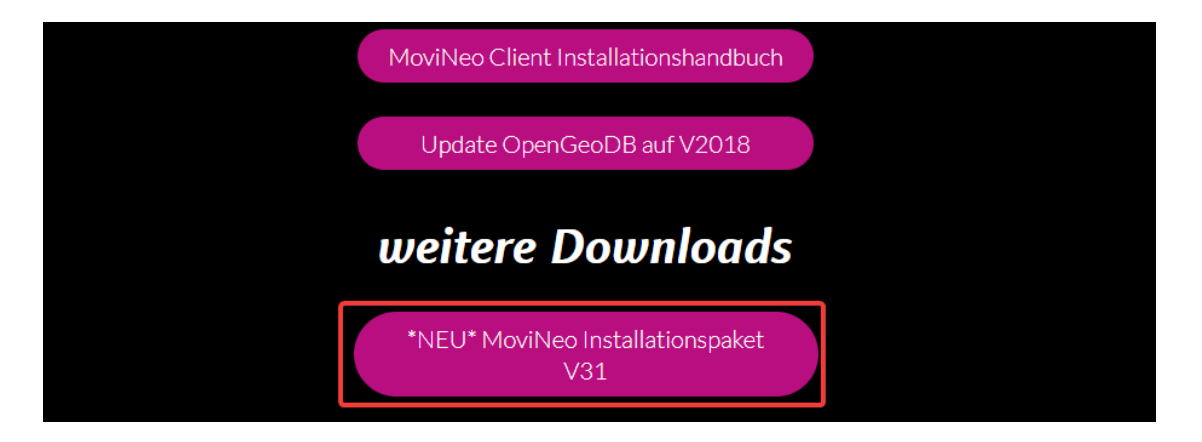

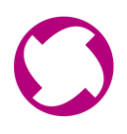

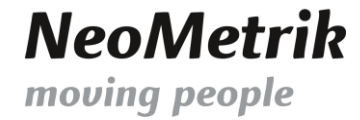

# 2. INSTALLATION UND EINRICHTUNG DES MICROSOFT SQL SERVERS

Wir beginnen mit der Installation des Microsoft SQL Server 2022 Express. Es wird empfohlen, allen Schritten genau zu folgen.

Im Download-Ordner die Anwendung "SQL2022-SSEI-Expr.exe" starten.

| ~ | - Schnellzugriff |   | INGUIC                                  | Anderungsoatum   | ųγP              | GIUDE      |
|---|------------------|---|-----------------------------------------|------------------|------------------|------------|
| Ť | Desktop          | * | V Heute (3)                             |                  |                  |            |
|   | Downloads        | * | MoviNeo_Installationspaket_1.0.0.30.zip | 29.10.2024 08:54 | ZIP-komprimierte | 69.502 KB  |
|   | 🗄 Dokumente      | A | SSMS-Setup-ENU.exe                      | 29.10.2024 08:54 | Anwendung        | 484.561 KB |
|   | 📰 Bilder         | R | SQL2022-SSEI-Expr.exe                   | 29.10.2024 08:52 | Anwendung        | 4.191 KB   |
|   | 🔜 Data (D:)      |   |                                         |                  |                  |            |

Im Installations-Wizard den Installationstypen "Benutzerdefiniert" auswählen.

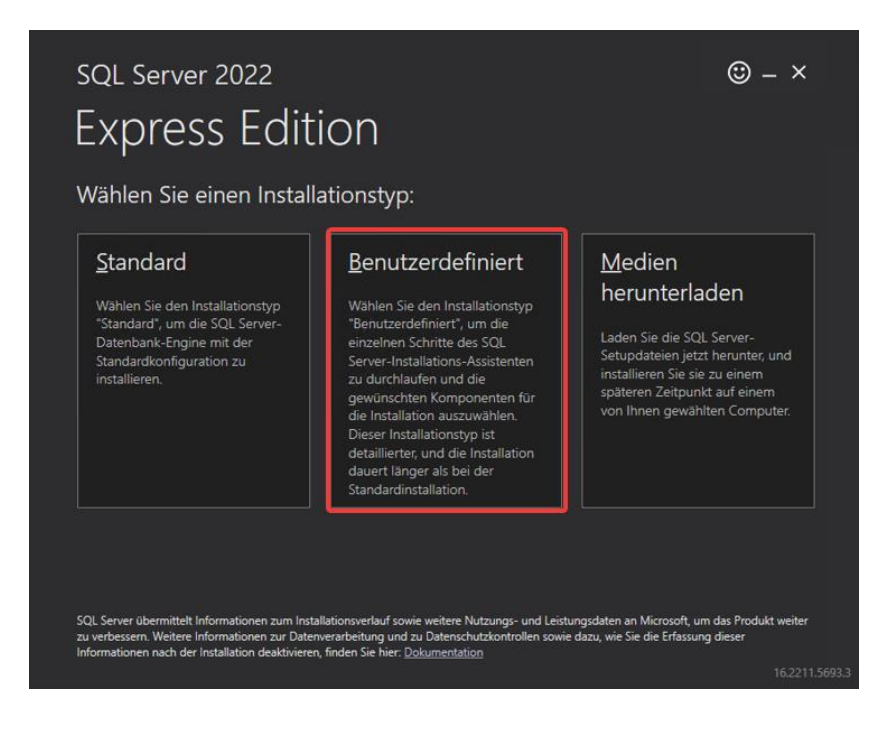

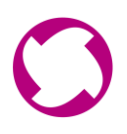

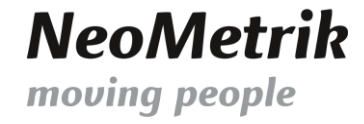

Die Sprache "Englisch" auswählen und auf "Installieren" klicken.

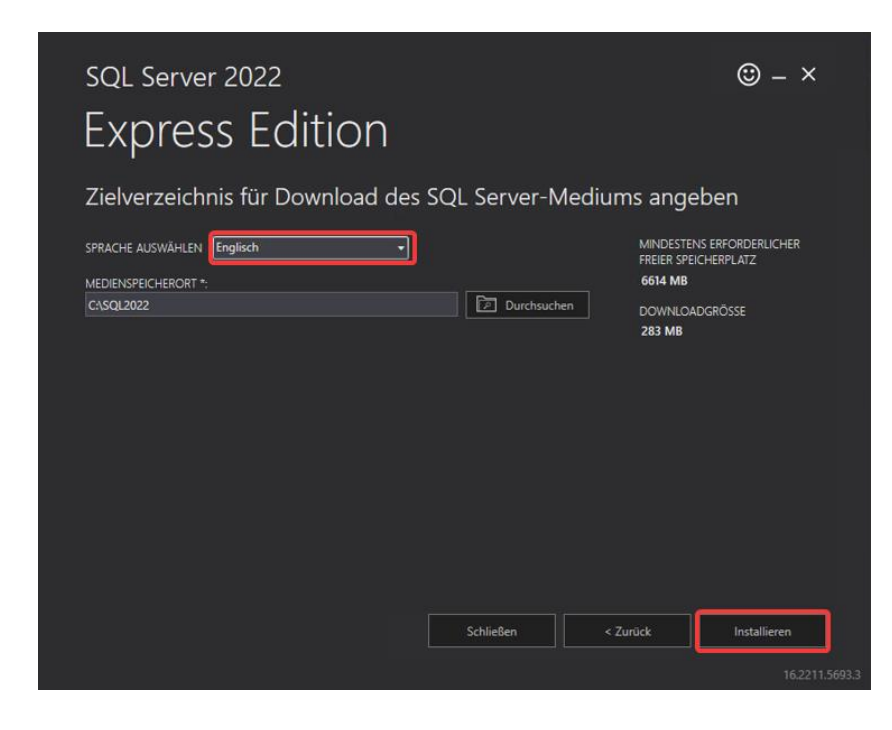

Nach der Installation öffnet sich ein neuer Wizard. Hier bitte den Punkt "New SQL…" auswählen.

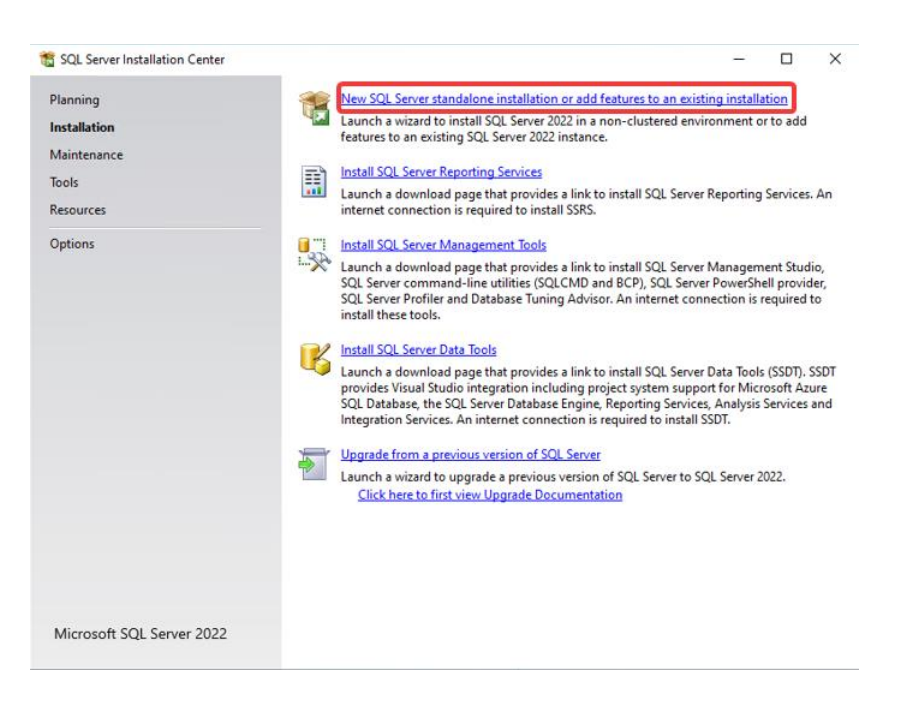

#### Die Licence Terms akzeptieren und auf "Next" klicken.

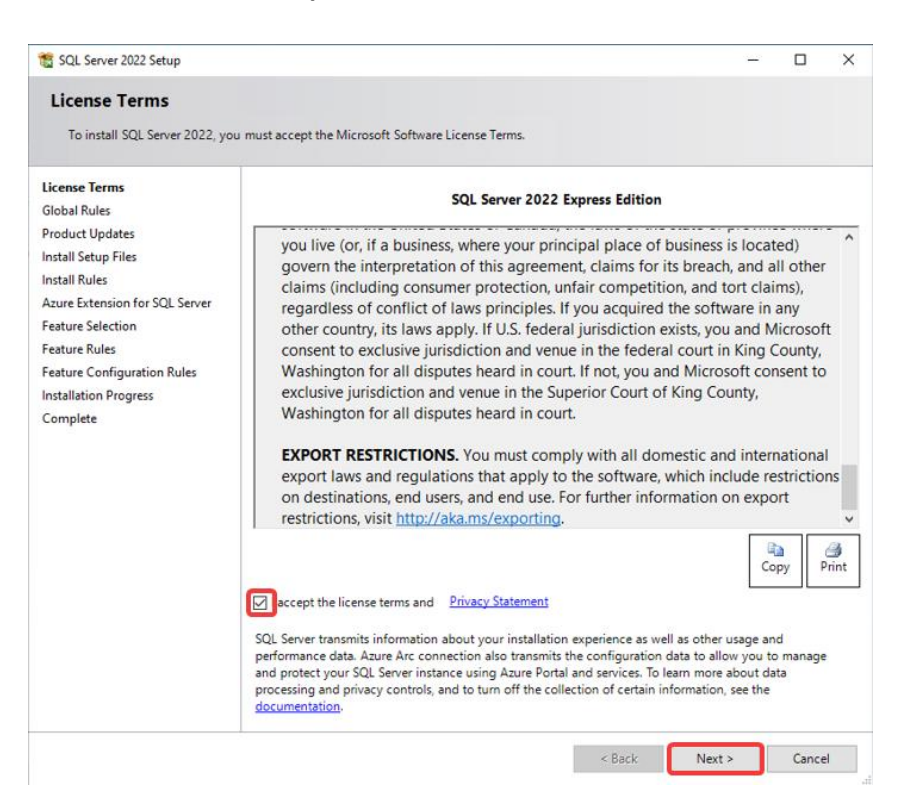

Wenn die "Install Rules" bis auf die Firewall den Status "Passed" haben, anschließend auf "Next" klicken.

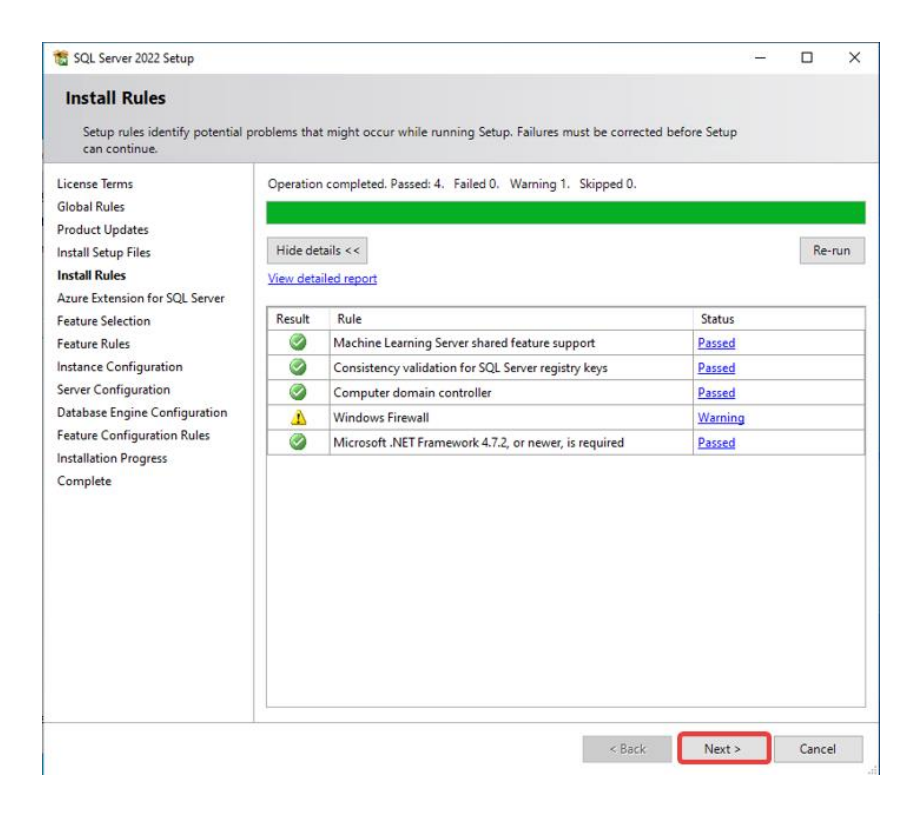

Geschäftsführer: Christopher Hain Amtsgericht Offenbach / HRB 43823 Ust-IdNr.: DE 263465235

#### Den Haken bei der Azure Extension entfernen und auf "Next" klicken.

| 👸 SQL Server 2022 Setup                                                                                                    |                                                                                                    |                                                                                                    | -                                                         |                                                    | × |
|----------------------------------------------------------------------------------------------------|----------------------------------------------------------------------------------------------------|----------------------------------------------------------------------------------------------------|-----------------------------------------------------------|----------------------------------------------------|---|
| Azure Extension for SC                                                                                                    | L Server                                                                                                    |                                                                                                    |                                                           |                                                    |   |
| Azure Extension for SQL Server                                                                                                    | is required to enable Microsoft Defend                                                                        | er for Cloud, Purview, and Azure Active Directory                                                                                                    |                                                           |                                                    |   |
| License Terms<br>Global Rules<br>Product Updates<br>Install Setup Files<br>Install Rules                                                                                                    | zure Extension for SQL Server                                                                                 | To install Azure extension for SQL Server, provio<br>account or a service principal to authenticate th<br>instance to Azure. You also need to provide the<br>Resource Group, Region, and Tenant ID where ti<br>registered. For more information for each paran<br>https://aka.ms/arc-sql-server. | e your /<br>e SQL S<br>Subscri<br>his insta<br>heter, vis | Azure<br>ierver<br>ption ID,<br>ince will b<br>sit | e |
| Azure Extension for SQL Serv<br>Feature Selection<br>Feature Rules<br>Instance Configuration<br>Server Configuration<br>Database Engine Configuration<br>Feature Configuration Rules<br>Installation Progress<br>Complete | Use Azure Login     Use Service Principal     Azure Service Principal ID*     Azure Service Principal Secret* |                                                                                                    |                                                           |                                                    |   |
|                                                                                                    | Azure Resource Group*<br>Azure Region*<br>Azure Tenant ID*<br>Proxy Server URL (optional)                     |                                                                                                    |                                                           |                                                    |   |
|                                                                                                    |                                                                                                    | < Back Next >                                                                                                    |                                                           | Cance                                              | I |

# Den Haken ausschließlich bei "Database Engine Service" setzen und auf "Next" klicken.

| 🐮 SQL Server 2022 Setup                                                                                                    | - 🗆 X                                                                                                    |
|----------------------------------------------------------------------------------------------------|----------------------------------------------------------------------------------------------------|
| Feature Selection<br>Select the Express features to i                                                                                                    | stall.                                                                                                    |
| License Terms<br>Global Rules<br>Product Updates<br>Install Setup Files<br>Install Rules<br>Azure Extension for SQL Server<br>Feature Selection<br>Feature Rules<br>Instance Configuration<br>Server Configuration<br>Database Engine Configuration<br>Feature Configuration Rules<br>Installation Progress<br>Complete | Looking for Reporting Services? <u>Download it from the web</u> Features:  Features:  Features  Database Engine Services  Database Engine Services  Coll Server Replication  Achine Learning Services and Language Ext Full-Text and Semantic Extractions for Search PolyBase Query Service for External Data Shared Features CocaDB Redistributable Features  Redistributable Features  Disk Space Requirements  Disk Space Requirements  Dirve C: 994 MB required, 183884 MB available |
|                                                                                                    | Select All     Unselect All       Instance root directory:     C:\Program Files\Microsoft SQL Server\       Shared feature directory:     C:\Program Files\Microsoft SQL Server\       Shared feature directory (x86):     C:\Program Files (x86)\Microsoft SQL Server\                                                                                                    |
|                                                                                                    | < Back Next > Cancel                                                                                                    |

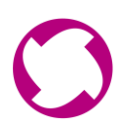

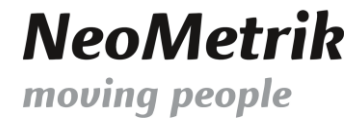

Den Instanznamen im nächsten Schritt NICHT ändern und auf "Next" klicken. Wenn der Instanzname geändert wird, muss dieser später entsprechend im Tool SetupMoviNeoDB und im MoviNeo Servermanager ebenfalls verwendet werden.

| 🐮 SQL Server 2022 Setup                        |                             |                          |                      |                    | -  |       | >    |
|------------------------------------------------|-----------------------------|--------------------------|----------------------|--------------------|----|-------|------|
| Instance Configuratio                          | n                           |                          |                      |                    |    |       |      |
| Specify the name and instanc                   | e ID for the instance of SC | QL Server. Instance ID I | becomes part of the  | installation path. |    |       |      |
| License Terms                                  | O Default instance          |                          |                      |                    |    |       |      |
| Global Rules<br>Product Undates                | Named instance: *           | SQLExpress               |                      |                    |    |       |      |
| install Setup Files                            |                             |                          |                      |                    |    |       |      |
| nstall Rules<br>Azure Extension for SOL Server | Instance ID:                | SQLEXPRESS               |                      |                    |    |       |      |
| Feature Selection<br>Feature Rules             | SQL Server directory:       | C:\Program Files\Mid     | crosoft SQL Server\N | ISSQL16.SQLEXPRE   | ss |       |      |
| nstance Configuration                          | Installed instances:        |                          |                      |                    |    |       |      |
| Database Engine Configuration                  | Instance Name               | Instance ID              | Features             | Edition            | Ve | rsion |      |
| Feature Configuration Rules                    |                             |                          |                      |                    |    |       |      |
| nstallation Progress<br>Complete               |                             |                          |                      |                    |    |       |      |
|                                                |                             |                          |                      |                    |    |       |      |
|                                                |                             |                          |                      |                    |    |       |      |
|                                                |                             |                          |                      |                    |    |       |      |
|                                                |                             |                          |                      |                    |    |       |      |
|                                                |                             |                          |                      |                    |    |       |      |
|                                                |                             |                          |                      |                    |    |       |      |
|                                                |                             |                          |                      |                    |    |       |      |
|                                                |                             |                          | <                    | Back Next          | >  | Cance | el 🛛 |

#### Den SQL Server Browser Start-Typen auf "Automatic" setzen und auf "Next" klicken.

| License Terms<br>Global Rules                                                                                                    | Service Accounts Collation    |                                  |                 |        |         |     |
|----------------------------------------------------------------------------------------------------|-------------------------------|----------------------------------|-----------------|--------|---------|-----|
| Product Updates                                                                                                    | Microsoft recommends that you | use a separate account for each  | SQL Server serv | ice.   | -       | _   |
| nstall Setup Files                                                                                                    | SOL Service                   | Account Name                     | Password        | Startu | ip lype | ~ * |
| stall Rules                                                                                                    | SOL Server Browser            | NT AUTHORITY/LOCAL               |                 | Auton  | antic   | Ŭ   |
| Feature Rules<br>Instance Configuration<br>Server Configuration<br>Database Engine Configuration<br>Feature Configuration Rules<br>Installation Progress<br>Complete | Click here for details        | sorring actives content to be ac |                 |        |         |     |

Den Authentication Mode auf "Mixed Mode" stellen, das Passwort "Mneo\$Neome" setzen und auf "Next" klicken.

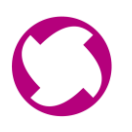

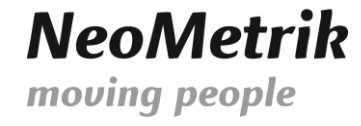

| 🖀 SQL Server 2022 Setup                                                                                                    | - D X                                                                                                    |
|----------------------------------------------------------------------------------------------------|----------------------------------------------------------------------------------------------------|
| Database Engine Confi<br>Specify Database Engine authe<br>parallelism, Memory limits, and                                                                                                    | <b>iguration</b><br>entication security mode, administrators, data directories, TempDB, Max degree of<br>Filestream settings.                                                                                                    |
| License Terms<br>Global Rules<br>Product Updates<br>Install Setup Files<br>Install Rules<br>Azure Extension for SQL Server<br>Feature Selection<br>Feature Rules<br>Instance Configuration<br>Server Configuration<br>Database Engine Configuration<br>Feature Configuration Rules<br>Installation Progress<br>Complete | Server Configuration       Data Directories       TempDB       Memory       User Instances       FILESTREAM         Specify the authentication mode and administrators for the Database Engine.       Authentication Mode       Image: Configuration Mode       Image: Configuration Mode       Image: Configuration Mode       Image: Configuration Mode       Image: Configuration Mode       Image: Configuration Mode       Image: Configuration Mode       Image: Configuration Mode       Image: Configuration Mode       Image: Configuration Mode       Image: Configuration Mode       Image: Configuration Mode       Image: Configuration Configuration Configuration       Image: Configuration Configuration Configuration       Image: Configuration Configuration Configuration       Image: Configuration Configuration Configuration       Image: Configuration Configuration Configuration       Image: Configuration Configuration Configuration       Image: Configuration Configuration Configuration       Image: Configuration Configuration       Image: Configuration       Image: Configuration |

Anschließend warten, bis die Installation beendet ist. Dieser Installationsvorgang kann ein wenig Zeit in Anspruch nehmen.

| 髋 SQL Server 2022 Setup                         | -                             | $\times$ |
|-------------------------------------------------|-------------------------------|----------|
| Installation Progress                           |                               |          |
| Lisanse Terme                                   |                               |          |
| Global Rules                                    |                               |          |
| Product Updates<br>Install Setup Files          | Running package: VCRuntime140 |          |
| Install Rules<br>Azure Extension for SQL Server |                               |          |
| Feature Selection                               |                               |          |

Nach der erfolgten Installation können beide Fenster des SQL Server Setups geschlossen werden.

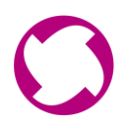

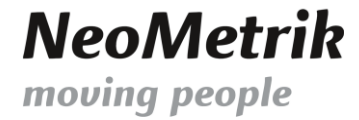

# **3.** INSTALLATION VOM SQL SERVER MANAGEMENT STUDIO (SSMS)

Wir beginnen mit der Installation des SQL Server Management Studio. Es wird empfohlen, allen Schritten genau zu folgen.

Im Download-Ordner die Anwendung "SSMS-Setup-ENU.exe" starten.

|                  |   | Name                                    | Änderungsdatum   | Тур              | Größe      |
|------------------|---|-----------------------------------------|------------------|------------------|------------|
| 📌 Schnellzugriff |   |                                         |                  |                  |            |
| E. Desktop       | * | V Heute (3)                             |                  |                  |            |
| 🖶 Downloads      | * | MoviNeo Installationspaket_1.0.0.30.zip | 29.10.2024 08:54 | ZIP-komprimierte | 69.502 KB  |
| Dokumente        |   | 💀 SSMS-Setup-ENU.exe                    | 29.10.2024 08:54 | Anwendung        | 484.561 KB |
| Bilder           | * | SQL2022-SSEI-Expr.exe                   | 29.10.2024 08:52 | Anwendung        | 4.191 KB   |
| 👝 Data (D:)      |   |                                         |                  |                  |            |

Den Installationspfad NICHT ändern und auf "Install" klicken.

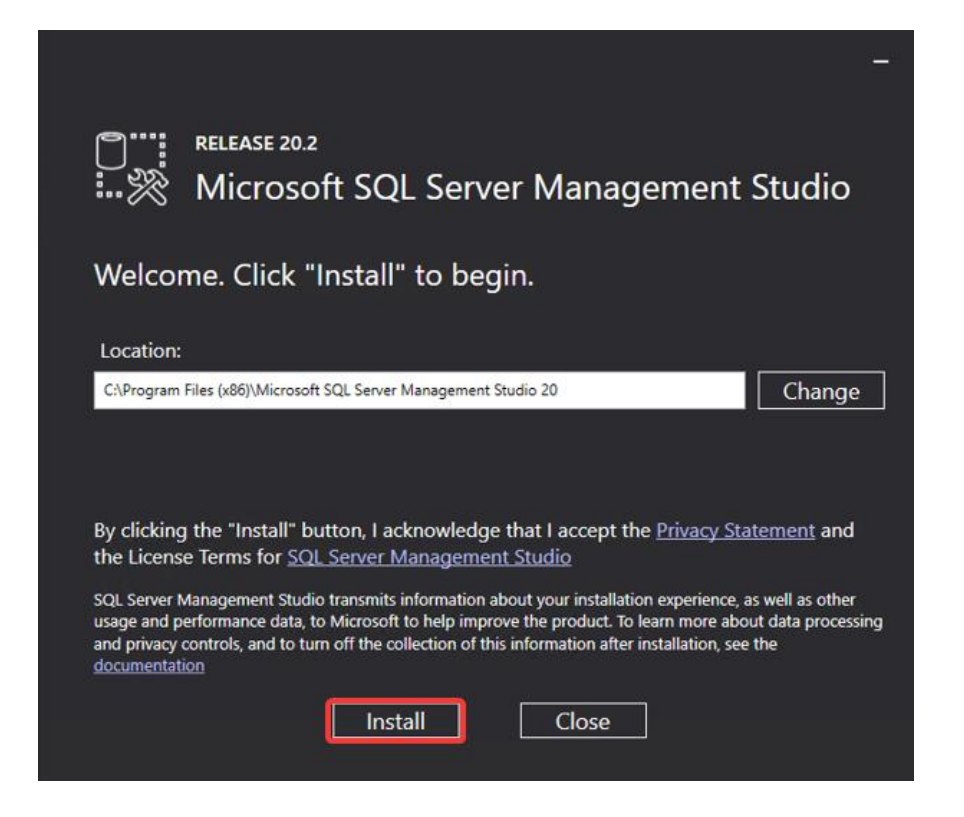

Nach der Installation wird nach einem Neustart des Servers/Computers gebeten.

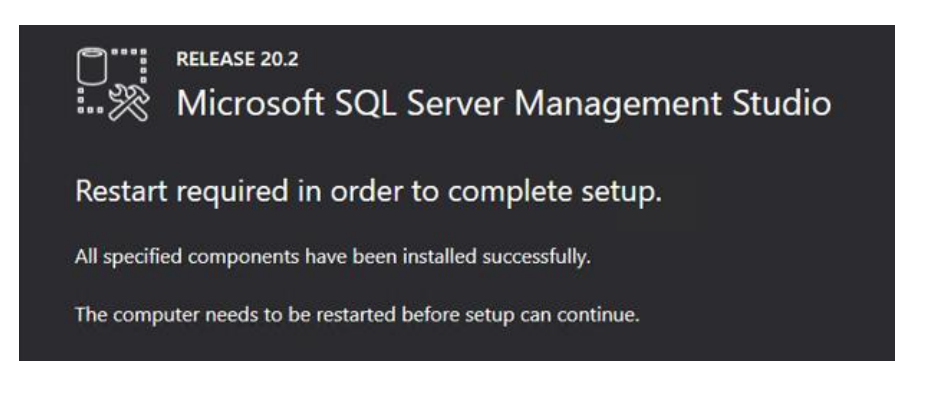

Geschäftsführer: Christopher Hain Amtsgericht Offenbach / HRB 43823 Ust-IdNr.: DE 263465235

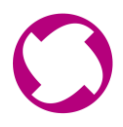

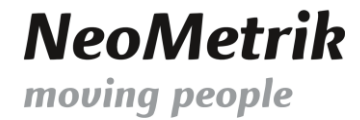

# 4. EINRICHTEN DES SQL SERVER CONFIGURATION MANAGERS

Nach dem Neustart des Servers/Computers muss in der Windows-Suche nach dem "SQL Server 2022 Configuration Manager" gesucht und dieser geöffnet werden.

|   | æ       | D              | ø        |           |         |         |    |   |   |  |  |   |
|---|---------|----------------|----------|-----------|---------|---------|----|---|---|--|--|---|
|   | Höchste | Überei         | nstimmu  | ing       |         |         |    |   |   |  |  | 1 |
|   | S 🔊     | SQL Sei<br>App | rver 202 | 22 Config | uration | Manager |    |   |   |  |  |   |
|   |         |                |          |           |         |         |    |   |   |  |  |   |
|   |         |                |          |           |         |         |    |   |   |  |  |   |
|   |         |                |          |           |         |         |    |   |   |  |  |   |
|   |         |                |          |           |         |         |    |   |   |  |  |   |
|   |         |                |          |           |         |         |    |   |   |  |  |   |
|   |         |                |          |           |         |         |    |   |   |  |  |   |
|   |         |                |          |           |         |         |    |   |   |  |  |   |
|   |         |                |          |           |         |         |    |   |   |  |  |   |
|   |         |                |          |           |         |         |    |   |   |  |  |   |
| - | , cor   | nfigura        | tion     |           |         |         | Цi | 0 | 4 |  |  |   |

Innerhalb des Configuration Managers auf der linken Seite den Punkt "Protocols for SQLEXPRESS" auswählen.

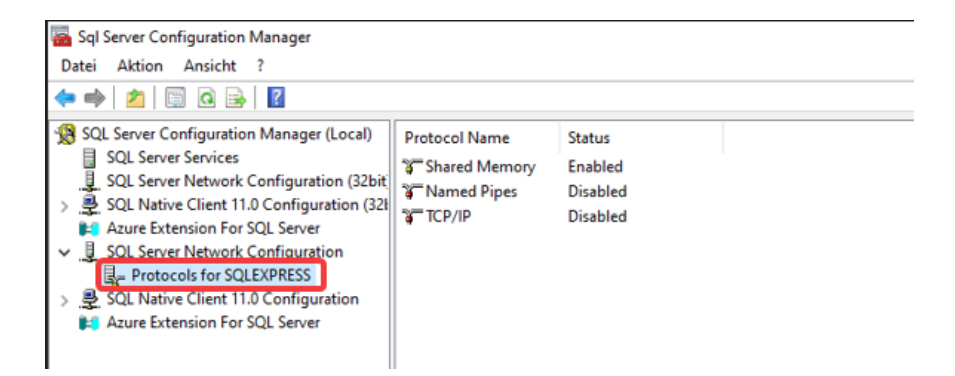

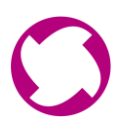

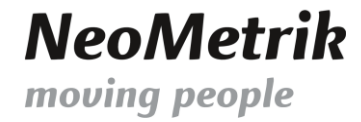

Mit der RECHTEN Maustaste innerhalb der rechten Einträge auf den Punkt "TCP/IP" klicken und den Punkt "Eigenschaften" auswählen.

| 🚘 Sql Server Configuration Manager                                                                                                    |                                                         |                                                    |  |
|----------------------------------------------------------------------------------------------------|---------------------------------------------------------|----------------------------------------------------|--|
| Datei Aktion Ansicht ?                                                                                                    |                                                         |                                                    |  |
| 🗢 🏟   🖄 🖼 🔛                                                                                                    |                                                         |                                                    |  |
| SQL Server Configuration Manager (Local)<br>SQL Server Services<br>SQL Server Network Configuration (32bit<br>SQL Native Client 11.0 Configuration (321<br>Azure Extension For SQL Server<br>SQL Server Network Configuration<br>Protocols for SQLEXPRESS | Protocol Name<br>Shared Memory<br>Named Pipes<br>TCP/IP | Status<br>Enabled<br>Disabled<br>Enable<br>Disable |  |
| SQL Native Client 11.0 Configuration Azure Extension For SQL Server                                                                                                    |                                                         | Eigenschaften                                      |  |
|                                                                                                    |                                                         | Hilfe                                              |  |

Innerhalb der Eigenschaften den Punkt "Enabled" auf "Yes" setzen.

| igenschaften von TCP/IP                   |                     | ?        | × |
|-------------------------------------------|---------------------|----------|---|
| Protocol IP Addresses                     |                     |          |   |
| General                                   |                     |          |   |
| Enabled                                   | Yes                 |          | - |
| Keep Alive                                | 30000               |          |   |
| Listen All                                | Yes                 |          |   |
|                                           |                     |          |   |
|                                           |                     |          |   |
|                                           |                     |          |   |
| Enabled<br>Enable or disable TCP/IP proto | col for this server | instance |   |
|                                           |                     |          |   |

Auf den Reiter "IP Addresses" wechseln und bis nach ganz unten scrollen. Den Eintrag aus dem Punkt "TCP Dynamic Ports" entfernen und den Eintrag 6363 bei "TCP Port" setzen.

| TCP Dynamic Ports | 0         | ^ |
|-------------------|-----------|---|
| TCP Port          |           |   |
| E IP3             |           |   |
| Active            | Yes       |   |
| Enabled           | No        |   |
| IP Address        | ::1       |   |
| TCP Dynamic Ports | 0         |   |
| TCP Port          |           |   |
| E IP4             |           |   |
| Active            | Yes       |   |
| Enabled           | No        |   |
| IP Address        | 127.0.0.1 |   |
| TCP Dynamic Ports | 0         |   |
| TCP Port          |           | _ |
| 🗉 IPAII           |           |   |
| TCP Dynamic Ports |           |   |
| TCP Port          | 6363      |   |
|                   |           | Ľ |
| TCP Port          |           |   |
| TCP port          |           |   |

Anschließend auf "Übernehmen" und "OK" klicken.

Geschäftsführer: Christopher Hain Amtsgericht Offenbach / HRB 43823 Ust-IdNr.: DE 263465235

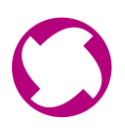

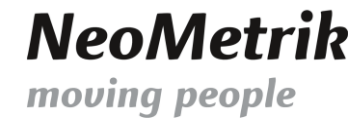

Innerhalb des Configuration Managers auf der linken Seite den Punkt "SQL Server Services" auswählen.

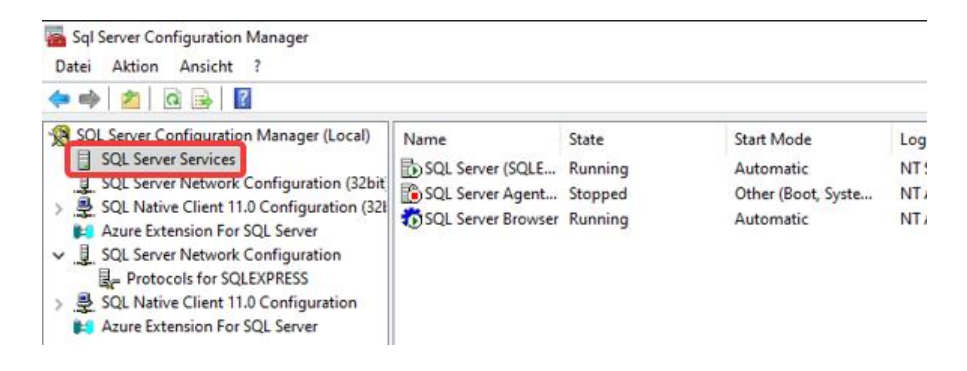

Anschließend mit der RECHTEN Maustaste innerhalb der rechten Einträge auf den "SQL Server (SQLEXPRESS) klicken und den Punkt "Restart" auswählen.

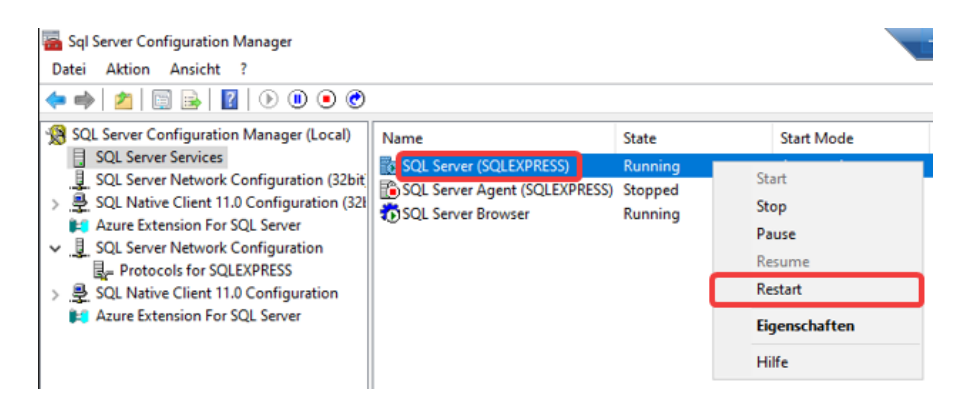

Warten, bis der SQL Server wieder auf "Running" steht. Anschließend kann der Configuration Manager geschlossen werden.

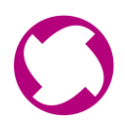

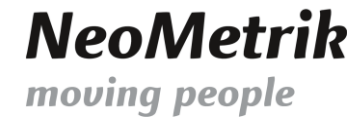

#### 5. INSTALLATION DES MOVINEO SERVERMANAGERS UND DER MOVINEO DATENBANK

Wir beginnen mit der Installation des MoviNeo Servermanagers und der Einrichtung der MoviNeo Datenbank. Es wird empfohlen, allen Schritten genau zu folgen.

Im Download-Ordner den Ordner "MoviNeo\_Installationspaket\_1.0.0.30.zip" kopieren und direkt auf der Festplatte C:\ einfügen.

| _                |   | Name                                    | Änderungsdatum   | Тур              | Größe      |
|------------------|---|-----------------------------------------|------------------|------------------|------------|
| 📌 Schnellzugriff |   | · · []                                  |                  |                  |            |
| E. Desktop       | * | V Heute (3)                             |                  |                  |            |
| 🕹 Downloads      | * | MoviNeo_Installationspaket_1.0.0.30.zip | 29.10.2024 08:54 | ZIP-komprimierte | 69.502 KB  |
| Dokumente        |   | 🛃 SSMS-Setup-ENU.exe                    | 29.10.2024 08:54 | Anwendung        | 484.561 KB |
| Dokumente        | ~ | 🐮 SQL2022-SSEI-Expr.exe                 | 29.10.2024 08:52 | Anwendung        | 4.191 KB   |
| 📰 Bilder         | * |                                         |                  | 5                |            |
| y Data (D:)      |   |                                         |                  |                  |            |

Einen Rechtsklick auf das Installationspaket machen -> "7-Zip" oder ein anderes Programm zum Entpacken von Dateien wählen und die Dateien "Hier entpacken".

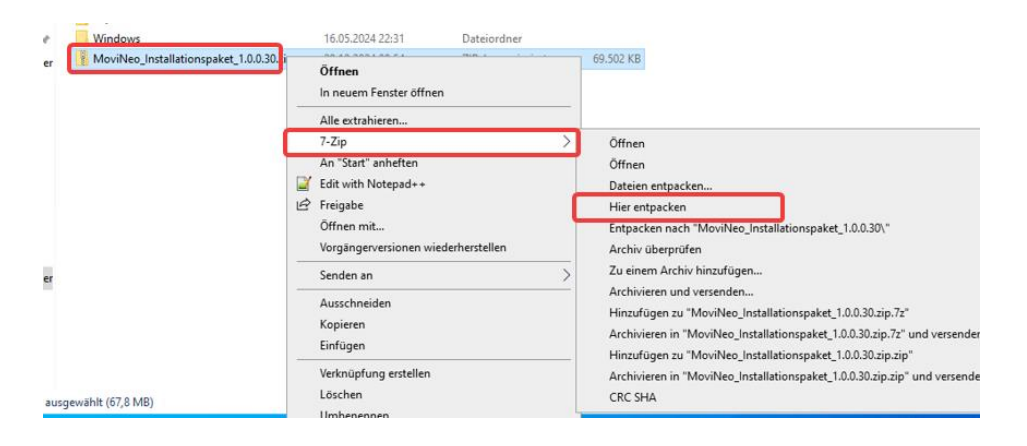

Anschließend kann das Installationspaket.zip gelöscht werden. Nun sollten sich folgende vier Ordner unter C:\ finden.

| 1 | Windows                                | 0.05.2024 22:31 | Dateiordner |
|---|----------------------------------------|-----------------|-------------|
| r | 01 Handbücher                          | 6.01.2024 15:07 | Dateiordner |
|   | 02 SetupMoviNeoDB Server Version 1.0.0 | 1.04.2024 16:38 | Dateiordner |
|   | 03 MoviNeoServer_1_0_0_30              | 6.01.2024 15:03 | Dateiordner |
|   | 04 Server Updater                      | 6.01.2024 15:07 | Dateiordner |

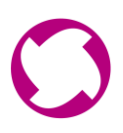

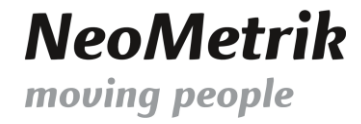

# Im nächsten Schritt in den Ordner "02 Setup MoviNeoDB…" navigieren und die "SetupMoviNeoDB.exe" ausführen.

| er PC → Lokaler Datenträger (C:) 🕴 02 SetupN | MoviNeoDB Server Version | 1.0.0.30 .NET 4.0 |            |
|----------------------------------------------|--------------------------|-------------------|------------|
| Name                                         | Änderungsdatum           | Тур               | Größe      |
| geo.bak                                      | 06.07.2018 13:49         | BAK-Datei         | 270.320 KB |
| imneodb.bak                                  | 11.04.2024 16:27         | BAK-Datei         | 33.036 KB  |
| openfirewallports.bat                        | 19.08.2015 13:12         | Windows-Batchda   | 3 KB       |
| SetupMoviNeoDB.exe                           | 25.08.2022 10:29         | Anwendung         | 98 KB      |
| SetupMoviNeoDB.exe.config                    | 25.08.2022 10:28         | CONFIG-Datei      | 1 KB       |
| SetupMoviNeoDB.pdb                           | 25.08.2022 10:29         | PDB-Datei         | 44 KB      |
| SetupMoviNeoDB.vshost.exe                    | 25.08.2022 10:28         | Anwendung         | 12 KB      |
| SetupMoviNeoDB.vshost.exe.config             | 25.08.2022 10:28         | CONFIG-Datei      | 1 KB       |
| SetupMoviNeoDB.vshost.exe.manifest           | 18.06.2013 14:28         | MANIFEST-Datei    | 1 KB       |
| version.txt                                  | 26.01.2024 15:02         | Textdokument      | 1 KB       |

Das vorher gesetzte Passwort "Mneo\$Neome" eintragen und die Knöpfe von oben nach unten anklicken. Sollten der Instanznamen geändert worden sein, diesen hier bei "SQL-Instanz" eintragen:

| MoviNeo Daten               | oank Setup                                  | ×   |  |  |  |
|-----------------------------|---------------------------------------------|-----|--|--|--|
| SQL Server Verbindungsdaten |                                             |     |  |  |  |
| SQL-Instanz SQLEXPRESS      |                                             |     |  |  |  |
| sa-Kennwort                 | [                                           | i l |  |  |  |
| SQL Server IP               | 127.0.0.1 Verbindung prüfen                 | 1   |  |  |  |
| SQL Server Commo            | n Language Runtime                          |     |  |  |  |
|                             | MSSQL: CLR aktivieren 2                     |     |  |  |  |
| MoviNeo-Datenban            | k                                           |     |  |  |  |
| Daten-Verzeichnis           |                                             |     |  |  |  |
| Zeilendaten                 |                                             |     |  |  |  |
| Protokoll                   |                                             |     |  |  |  |
|                             | MNeoDB anlegen                              |     |  |  |  |
|                             |                                             |     |  |  |  |
|                             | MNeoDB initialisieren                       |     |  |  |  |
| GEO-Datenbank               |                                             |     |  |  |  |
| Daten-Verzeichnis           |                                             |     |  |  |  |
| Zeilendaten                 |                                             |     |  |  |  |
| Protokoll                   |                                             |     |  |  |  |
|                             | GEO-Datenbank anlegen 5                     |     |  |  |  |
|                             | GEO-Datenbank initialisieren 6              |     |  |  |  |
| Windows Firewall            |                                             |     |  |  |  |
| 5                           | IQL Server-Ports in Windows Firewall öffnen |     |  |  |  |
|                             | Schließen                                   |     |  |  |  |

Jetzt kann das Fenster geschlossen werden.

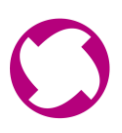

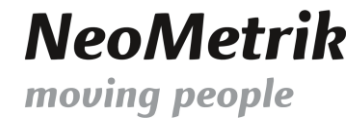

Anschließend in den Ordner "03 MoviNeoServer…" -> "Server" navigieren und die "setup.exe" ausführen.

| :ser PC → Lokaler Datenträger (C:) → 03 | MoviNeoServer_1_0_0_30 Serve | r                 |          |
|-----------------------------------------|------------------------------|-------------------|----------|
| Name                                    | Änderungsdatum               | Тур               | Größe    |
| 🕄 ServerSetup.msi                       | 07.12.2023 08:35             | Windows Installer | 7.052 KB |
| 💽 setup.exe                             | 07.12.2023 08:35             | Anwendung         | 513 KB   |

Während des gesamten Installations-Wizards immer auf "Weiter" klicken, bis die Installation abgeschlossen ist.

| 妃 MoviNeo Server                                                                                                    | -                                            |                                    | $\times$            |
|----------------------------------------------------------------------------------------------------|----------------------------------------------|------------------------------------|---------------------|
| Willkommen beim Setup-Assistenten von M<br>Server                                                                                                    | loviNeo                                      | D                                  | 5                   |
| Der Installer wird Sie durch die zur Installation von MoviNeo Server erfor                                                                                                    | derlichen S                                  | chritte fü                         | hren.               |
|                                                                                                    |                                              | 2                                  |                     |
| WARNUNG: Dieses Programm ist durch US-amerikanische Urheberrech<br>Urheberrechtsverträge geschützt. Unbefugte Vervielfältigung oder unbef<br>Programms oder eines Teils davon wird sowohl straf- als auch zivilrechtlic<br>schwere Strafen und Schadenersatzforderungen zur Folge haben. | tsgesetze u<br>ugter Vertri<br>ch verfolgt i | ınd interr<br>eb diese<br>und kanr | nationale<br>s<br>1 |
| < Zurück Weit                                                                                                    | er >                                         | Abbre                              | chen                |

Nach der Installation kann der Wizard geschlossen werden.

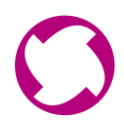

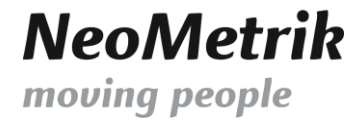

# 6. EINRICHTUNG DES MOVINEO SERVERMANAGERS UND DER VERBINDUNGEN DER

# DATENBANK

Für den nächsten Schritt wird die IPv4 Adresse des MoviNeo Servers benötigt. Falls diese nicht bekannt ist, die cmd öffnen und den Befehl "ipconfig" ausführen.

Hier befindet sich die IP-Adresse.

| 🚾 Administrator: Eingabeaufforderung                                                               | - | × |
|----------------------------------------------------------------------------------------------------|---|---|
| Microsoft Windows [Version 10.0.20348.2461]<br>(c) Microsoft Corporation. Alle Rechte vorbehalten. |   | ^ |
| C:\Users\Administrator>ipconfig                                                                    |   |   |
| Windows-IP-Konfiguration                                                                           |   |   |
| Ethernet-Adapter Ethernet 2:                                                                       |   |   |
| Verbindungsspezifisches DNS-Suffix:<br>Verbindungslokale TPV6-Adresse<br>IPV4-Adresse              |   |   |
| Σ:\Users\Administrator>_                                                                           |   |   |
|                                                                                                    |   |   |
|                                                                                                    |   | v |

Anschließend muss der MoviNeo-Servermanager gestartet werden. Dieser befindet sich unten rechts in der Taskleiste.

Innerhalb des MoviNeo-Servermanagers auf den Reiter "Einstellungen" navigieren und auf "Datenbankverbindung" klicken.

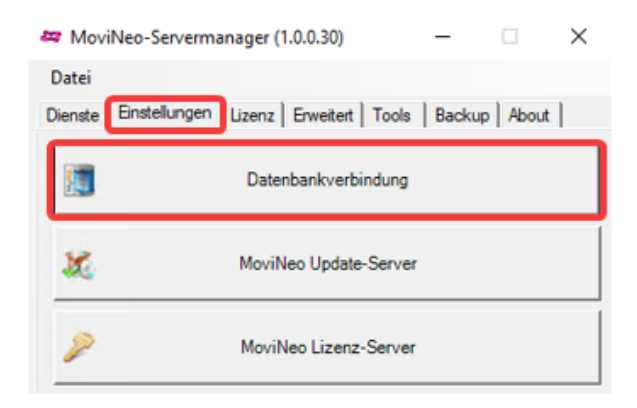

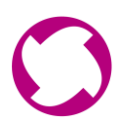

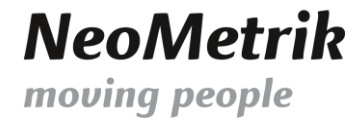

Die oben erfragte IP-Adresse eintragen, das Passwort "Mneo\$Neome" eingeben und auf "Verbindung testen" klicken.

Sollten der Instanznamen geändert worden sein, diesen hinter der IP-Adresse (getrennt durch ein \) eintragen.

| 🛅 Datenbank | verbindung             | $\times$ |
|-------------|------------------------|----------|
| Server      |                        |          |
| Datenbank   | mneodb                 |          |
| Benutzer    | Sð                     |          |
| Passwort    |                        |          |
| Verbindu    | ng testen OK Abbrechen |          |

Wurden bis hier hin alle Schritte befolgt, öffnet sich ein Fester, dass die erfolgreiche Verbindung bestätigt.

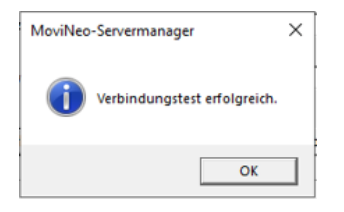

Anschließend kann das Fenster über "OK" geschlossen werden.

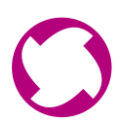

# Im Reiter "Lizenz" auf "Online-Aktivierung" klicken.

| 🚑 MoviNeo-Servermanager (1.0 | .0.30) — 🗆 🗙                |
|------------------------------|-----------------------------|
| Datei                        |                             |
| Dienste Einstellungen Lizenz | nweitert Tools Backup About |
| Lizenznehmer                 |                             |
| Gültig bis                   |                             |
| Features                     | 🗌 Lager 🔲 Akquise-Bot       |
| Client-Lizenzen -1           | Clients angemeldet 0        |
| Mandanten -1                 | Bing Maps 0/0               |
| Online-Aktivierung           | Lizenz ungültig             |

Innerhalb dieses Fensters, die von uns versendeten Zugangsdaten eintragen und auf "Aktivieren" klicken.

| 🐲 MoviNeo-Servermanag | er (1.0.0.30)   | _     | $\square$ $\times$ |
|-----------------------|-----------------|-------|--------------------|
| Datei                 |                 |       |                    |
| 🔑 Online-Aktivierung  | -               |       | ×                  |
| Lizenznehmer          |                 |       |                    |
| Aktivierungspasswort  |                 |       |                    |
|                       | Abbrechen       | Aktiv | vieren             |
| -manuanten   -r       | Bing Maps       | 1     | 0/0                |
| Online-Aktivierung    | Lizenz ungültig |       |                    |

# Geschafft! Der MoviNeo Server und die Datenbank sind vollständig eingerichtet!

#### Dokumenthistorie

| Datum      | Autor | Revision | Kommentar |
|------------|-------|----------|-----------|
| 29.10.2024 | JS    | 001      | Erstellt  |

Geschäftsführer: Christopher Hain Amtsgericht Offenbach / HRB 43823 Ust-IdNr.: DE 263465235

Frankfurter Volksbank Rhein/Main eG Seite 18 von 18 IBAN DE56505613150000999920